## Postavke preglednika Google Chrome

Zadnje ažurirano22/02/2022 2:55 pm CET

## Za korištenje Minimaxa u pregledniku Google Chrome moramo:

• Dozvoliti da Minimax otvara skočne prozore

## Stranicu https://moj.minimax.hr dodajte na popis stranica koje dozvoljavaju skočne prozore.

 Otvorimo preglednik Chrome i kliknemo na ikonu tri točkice u alatnoj traci u gornjem desnom kutu i odaberemo Postavke / Settings.
Prikažu se dodatne postavke, a u izborniku Privatnost i sigurnost /Security and Privacy kliknemo na tipku Postavke weblokacije / Site settings.
Otvori se novi prozor u kojem potražimo naziv Skočni prozori / Pop-ups and redirects.
U tom dijelu potrebno je označiti opciju Web-mjesta mogu slati skočne prozore i koristiti preusmjeravanja / Sites can send pop-ups and use redirects.
U dijelu Dopušteno slanje skočnih prozora i korištenje

preusmjeravanja / Allowed to send pop-ups and use redirects kliknemo na Dodaj / Add.

6 Otvori se novi prozor u kojem upišemo adresu moj.minimax.hr i upis potvrdimo klikom na tipku **Dodaj / Add.**